## So melde ich mich bei mybigpoint zu einem Tennisturnier an

## Bei der ersten Anmeldung zu einem Turnier brauchst du einen mybigpoint-Zugang. So bekommst du den:

- 1. Gib bei Google in das Suchfeld ein: TNB.Nuliga
- 2. Öffne die TNB.nuliga -Seite.

TENELOPHER Worky L. B KSWISS CORE AND CORE

> inn pr marcu backbackbackbackbackbackback-

Dension Otherwise Spinlerson Respinses Childrenses Dension Spinlerson Dension Spinlerson Dension Spinlerson Dension Spinlerson Dension Spinlerson Dension Spinlerson Dension Spinlerson Dension Spinlerson Dension Spinlerson Dension Spinlerson Dension Spinlerson Dension Spinlerson Dension Spinlerson Dension Spinlerson Dension Dension Spinlerson Dension Dension Dension Spinlerson Dension Dension Den

-

3. Gib oben links "Otterndorf" ein und klicke auf das graue "Suchen"-Feld.

4. Du bist nun auf der Vereinsseite des TSV Otterndorf. Klicke oben rechts den Reiter LK-Vereinsübersicht an.

| unt                | 8        |                  | W KSWISS                     | RTNB -      | 1           |
|--------------------|----------|------------------|------------------------------|-------------|-------------|
| name of the second |          |                  | n Ram Moldary Manuchal       | n utwensite | nadit       |
| LK.V               | orelasi. | Bersicht<br>Rott | 0                            |             |             |
| ***                | LK.      |                  | Kane (Alrgang)               | Benerkung   | Ration      |
|                    | URILE    | 3159242          | Rieger, Jonna (2007)         |             | 10.024570   |
|                    | LKILA    | 27663209         | Ringer, Antja (1976)         |             | 13903       |
|                    | 004      | 27342042         | Beach, Anette (1971)         |             | 11904       |
|                    | UKIN,    | 20130234         | Neuhaus, Johanna Sophie (M   | 67          | LL LL MS TO |
|                    | 000      | 20400457         | Wolfon, friederike (2000     |             | 11.12990    |
|                    | UKIA,S   | 27403525         | Grandel, Midanie (2014)      |             | 14000       |
|                    | 000      | 26883240         | van der Weer, Karstin (1968) |             | 140755      |
|                    | UGLE     | 27282625         | Lanamage, Police (2972)      |             | 275273      |

5. Wähle den Reiter Damen bzw. Herren und suche deinen Namen in der passenden Liste.

- Du stehst nicht in der Liste? Dann wende dich an Thomas Busch. Er wird für dich eine ID-Nummer beantragen.

 Du findest dich in der Liste? Dann notiere dir deine ID-Nummer. Sie steht direkt links neben deinem Namen. Du brauchst sie für deine Mybigpoint-Anmeldung.

6. Gib nun "Mybigpoint" bei Google ein und öffne die Seite.

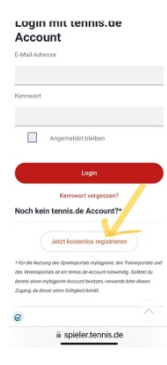

7. Klicke "Kostenlos registrieren" an und gib auf der sich nun öffnenden Seite deine persönlichen Angaben ein. Überlege dir ein Kennwort, das du dir gut merkst. Du brauchst es immer beim Einloggen.

8. Nun bist du bei Mybigpoint registriert und kannst mit der eigentlichen Anmeldung zum Turnier starten.

## So melde ich mich mit meinem Mybipoint-Zugang zu einem Turnier an:

1. Gib bei Google "Mybigpoint" ein und öffne die Seite.

Login mit tennis.de

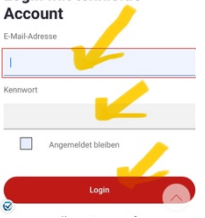

2. Logge dich ein, indem du deine Email-Adresse und dein Kennwort eingibst.

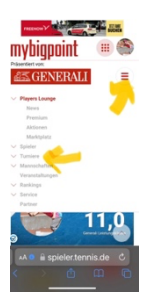

3. Klicke auf die 3 Striche rechts neben der Generali-Werbung. Klicke anschließend auf "Turniere".

| Turniersuche M             | eine Favori | ten 🔟         | Meir        |
|----------------------------|-------------|---------------|-------------|
| Verband                    |             |               |             |
| NIEDERSACHSEI              | I-BREMEN    | (TNB)         | ٥           |
| Altersklassen              |             |               |             |
| ALLE ALTERSKLA             | SSEN        |               | ·           |
| Zeitraum von               | bis         |               |             |
| 01.05.2024                 | 15.         | 05.2024       | •           |
|                            | X Autor     | abl marketing |             |
|                            |             |               | letzen      |
| Suchen                     | C           | Suchite       | vetzen<br>w |
| Suchen                     |             | Suchtite      | ir          |
| Suchen                     |             | Suchility     | uetzen      |
| Suchen<br>Ansicht<br>Liste |             | Suchlin       |             |
| Suchen<br>Ansicht<br>Liste |             | Suchlin       |             |

4.

5.

- Gib den Verband "Niedersachsen-Bremen" ein.
- Wähle "Alle Altersklassen".

6. Wähle den Zeitraum, in dem das Turnier stattfindet (Tipp: Gib den ersten Turniertag als Startdatum an, dann ist das Turnier recht weit vorn in der Liste und du musst es nicht lang suchen).

7. Klicke auf "Suchen".

Listemental TURENCIALUNATION TOTAL CONTRACTOR CONTRACTOR CONT

9.

8. Suche das Turnier in der Liste und klicke auf die rot markierte Konkurrenz (XOO/D steht für Mixed).

Klicke nun auf den grünen Button "Spieler-Online-Meldung".

| 1NB - 15V 01104NDORF (203110) |            |  |  |  |  |  |
|-------------------------------|------------|--|--|--|--|--|
| Kontaktdaten<br>Tel Print     |            |  |  |  |  |  |
|                               |            |  |  |  |  |  |
| fel. Mobil                    |            |  |  |  |  |  |
|                               |            |  |  |  |  |  |
|                               |            |  |  |  |  |  |
|                               | 01         |  |  |  |  |  |
| 21762                         | Otterndorf |  |  |  |  |  |
|                               |            |  |  |  |  |  |
| Schonerwei                    | 4          |  |  |  |  |  |
|                               |            |  |  |  |  |  |
|                               | 1          |  |  |  |  |  |

10. Gib deine Kontaktdaten und die deines Partners ein. Von deinem Partner benötigst du die ID-Nummer, den Verein und das Geburtsdatum für die Anmeldung. Vergiss nicht, die gewünschte Konkurrenz anzukreuzen und auf den roten Button "Anmeldung" zu klicken.

Wir freuen uns auf euch!